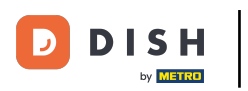

• The first step is to open the DISH mobile app and to click on the menu icon.

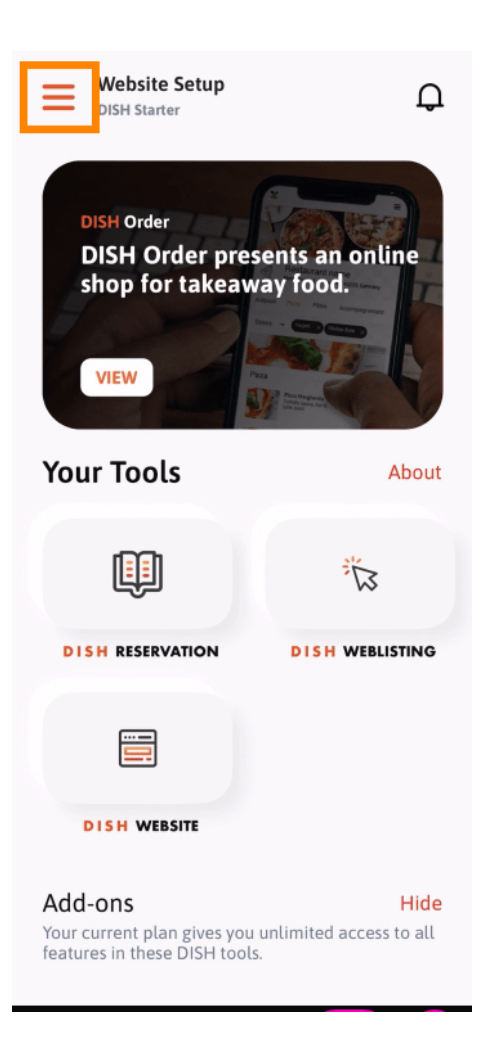

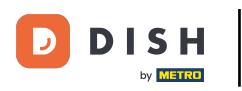

## Select my account to open your information.

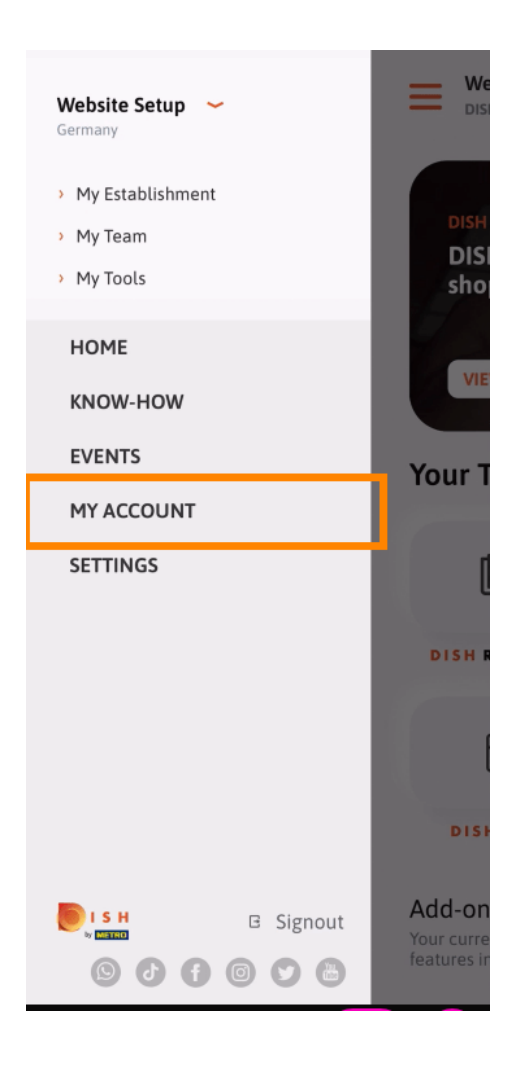

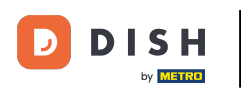

• You now are able to edit details regarding your account. Note: Click on the information you want to edit.

| K My Account                 |                 |
|------------------------------|-----------------|
| First name<br>Test Max       |                 |
| Last name<br>Trainer         |                 |
| Mobile number<br>+49         | >               |
| Email                        | >               |
| Password<br>******           | >               |
| Country<br>Germany           | 0               |
| Language<br>English          | >               |
| METRO Card Number (optional) | >               |
|                              | Why am I asked? |
|                              |                 |
| Delete Account               |                 |

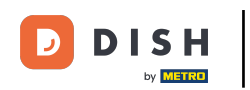

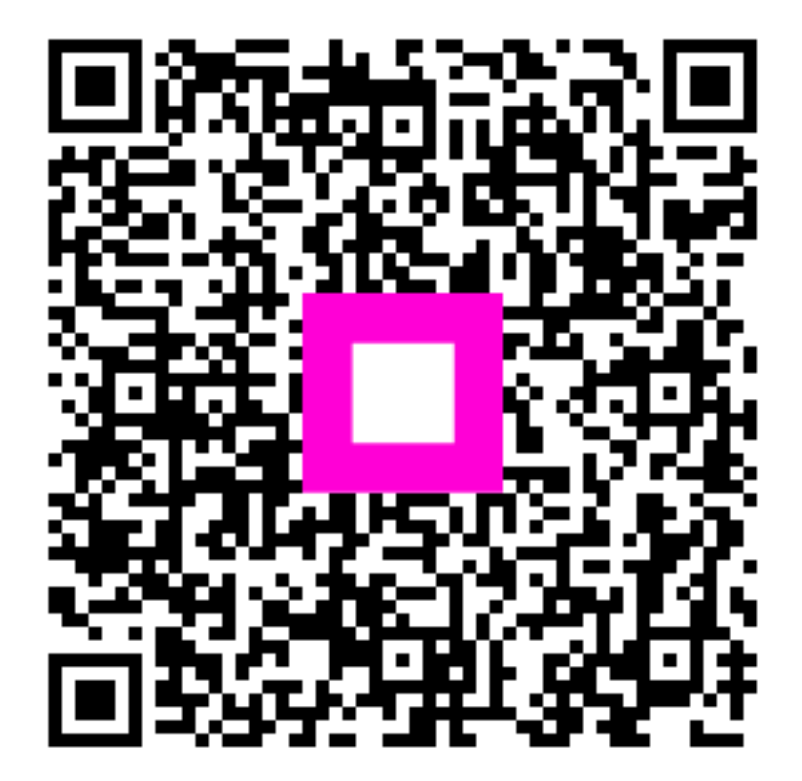

Scan to go to the interactive player